# Power DMS by NEOGOV

### Ins and Outs of Being a New Administrator

Facilitator: Brittany Van Etten trainingteam@powerdms.com

# **Brittany Van Etten**

**Training Specialist I** 

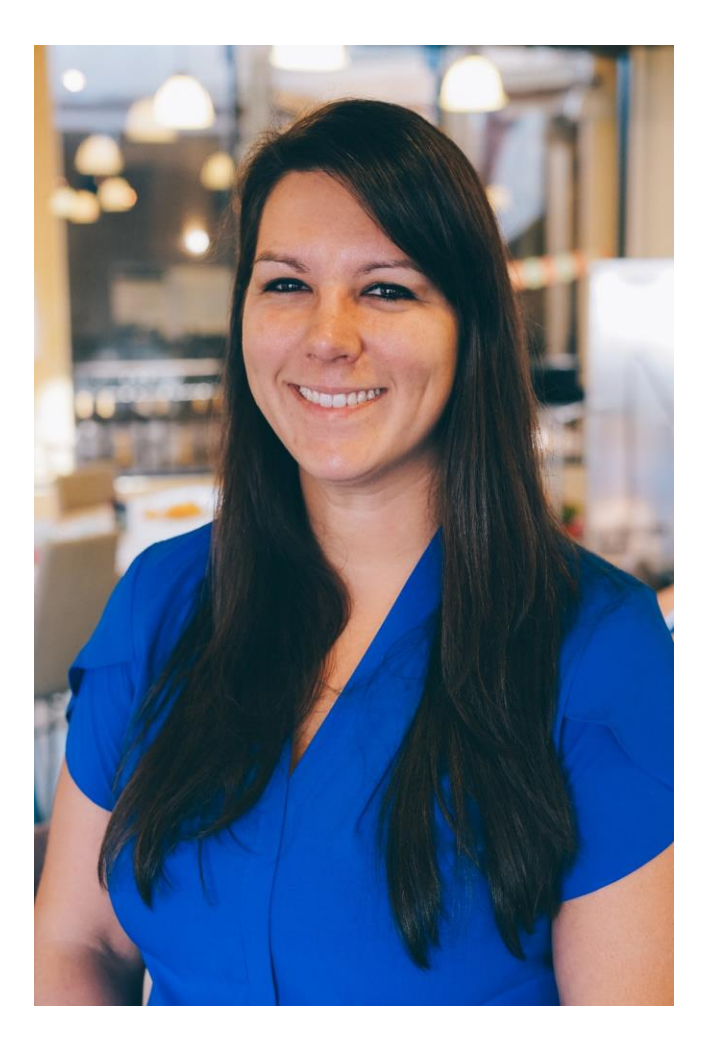

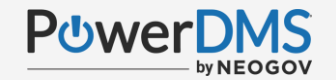

## A Few Things to Note:

- This session is being recorded.
- The recording will be automatically Emailed to all registrants of this session, as soon as it becomes available.
- You can and should download a copy of this presentation from the Handouts section of the GoToWebinar sidebar.
- You can type in your questions any time within the questions field of GoToWebinar

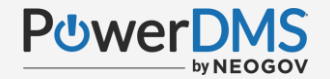

## **Objectives:**

- Manage existing groups.
- Review security and assignments.
- Create new users in a group.
- Utilize the Administrative Dashboard and Analytics.

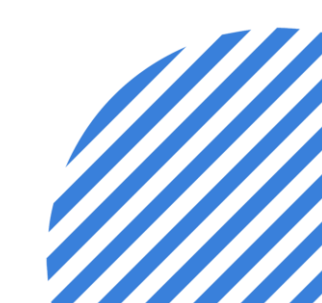

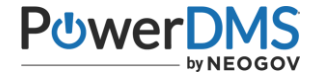

### **Common Terms in PowerDMS**

#### Privileges

What you can do in PowerDMS.

IE. Limited admin that can create training content

Security

What level of access the users have in PowerDMS.

#### Types of Users

Master Admin, Limited Admin, and End User

#### Navigating the Homepage

• Note: Depending on the type of user, the visibility may vary.

• Review <u>THIS</u> article for more information.

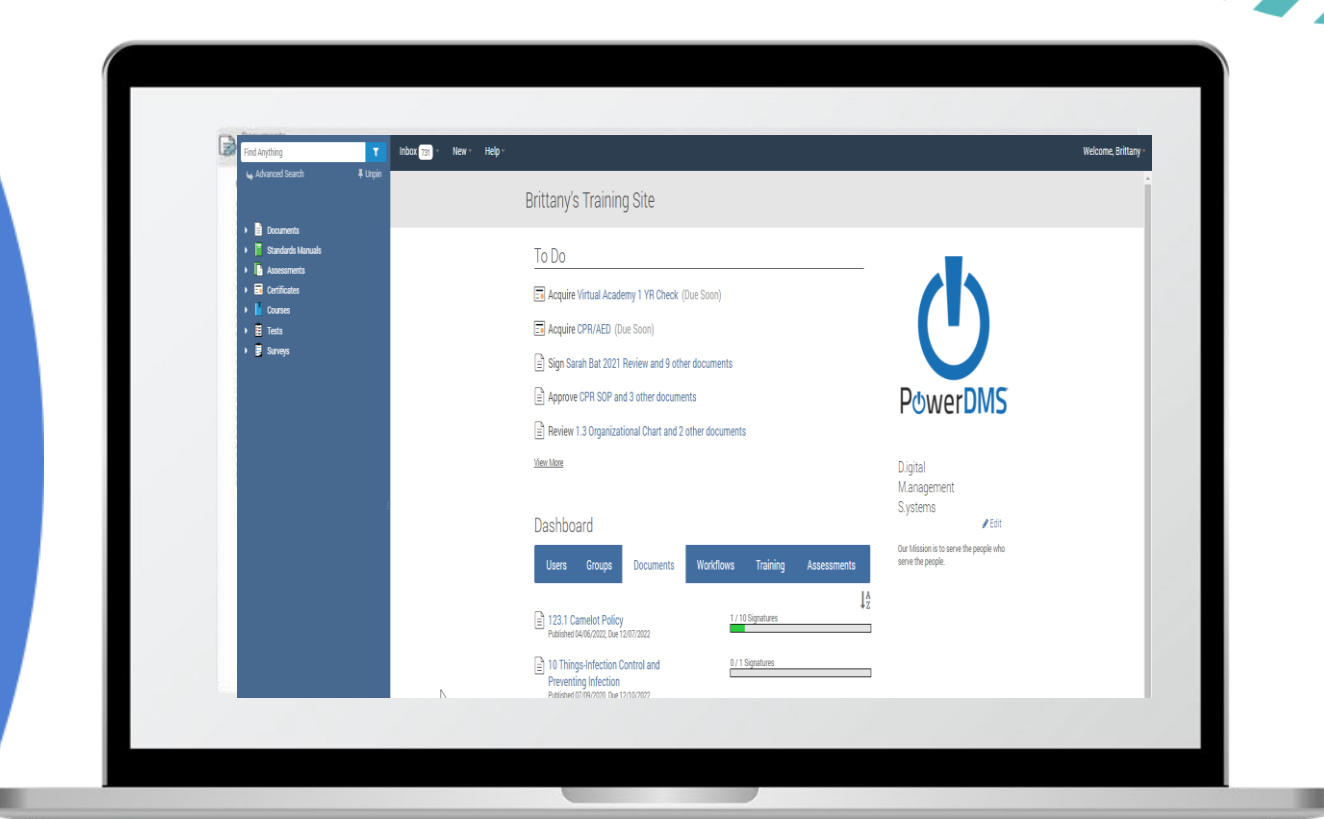

#### Adding New Users

- To <u>create a user</u>, enter First Name, Last Name, Username and Password or Email to set a Password
- NOTE: Email is required to access PowerDMS University for Limited or Master Administrators

| Å New User              |                           |                                  |                         |                                               |          |
|-------------------------|---------------------------|----------------------------------|-------------------------|-----------------------------------------------|----------|
| General Membership      | Documents Certificates    | Courses Tests                    | Surveys Star            | ndards Workflows                              | Security |
| Information Contact     | Files                     |                                  |                         |                                               |          |
|                         | * First Name:             |                                  | Middle Name:            |                                               |          |
|                         | * Last Name:              |                                  | Email:                  |                                               |          |
|                         | * Username:               |                                  | * Password:             |                                               |          |
| 2                       | Job Title:                | ~                                | Location:               |                                               | ~        |
|                         | Password Exp Days:        |                                  | Password Exp Date:      | User will choose a new passwor<br>upon login. | d        |
|                         | Start Date:               | 1                                | End Date:               |                                               | <b>*</b> |
| Choose Picture - Remove | Inbox Sign All: D This    | s will automatically be unche    | cked after the user has | used this                                     |          |
|                         | Send Welcome Email: 🗌 Ser | ds user an initial login link to | set their own passwor   | d.                                            |          |
|                         |                           | Save Save & New                  |                         |                                               |          |

#### Locating Archived Content

- From the homepage, click on Advanced Search.
- Apply additional filtering criteria based on what you are searching.

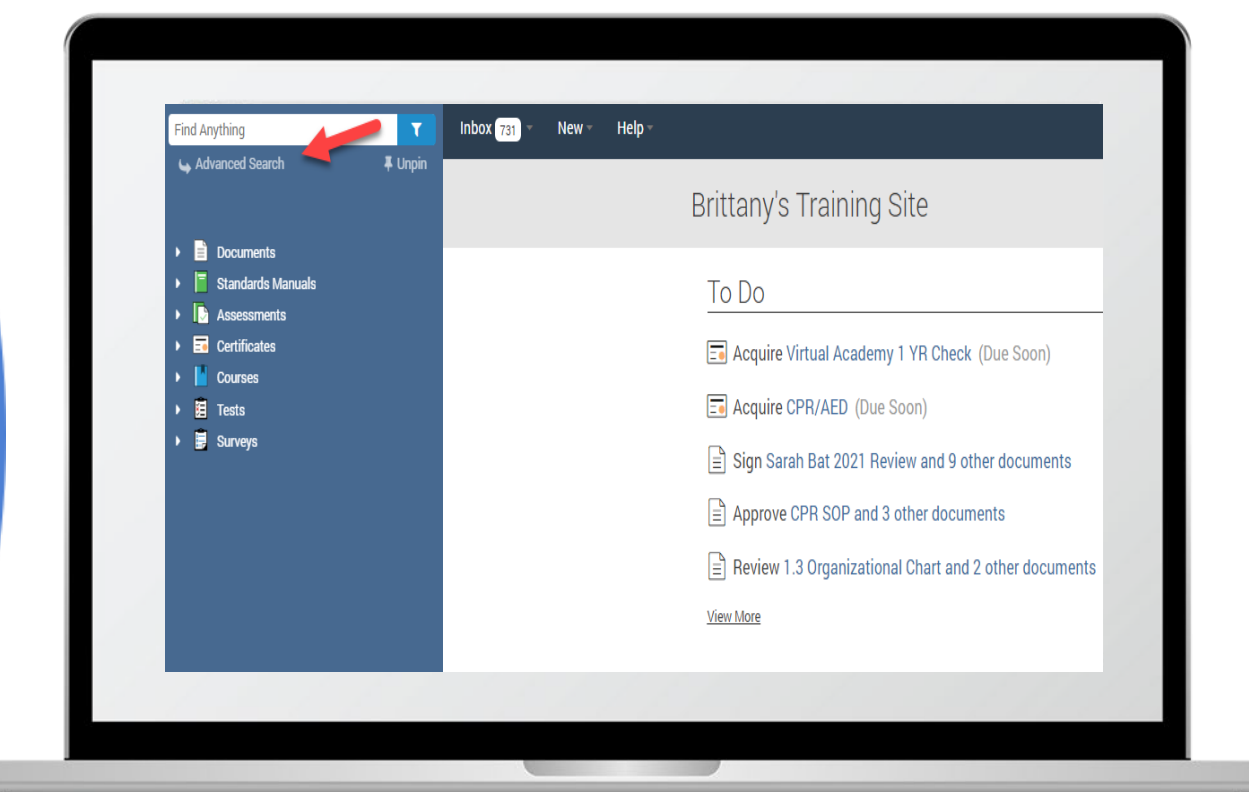

#### Reviewing the Dashboard

- From the homepage, review the Dashboard
- Use the tabs to further filter and view specific content

|   | To Do          |                 |                         |                     |                 |             |   |
|---|----------------|-----------------|-------------------------|---------------------|-----------------|-------------|---|
|   | You've complet | ted everything! |                         |                     |                 |             | - |
|   |                |                 |                         |                     |                 |             |   |
|   |                |                 |                         |                     |                 |             |   |
|   |                |                 |                         |                     |                 |             |   |
|   |                |                 |                         |                     |                 |             |   |
|   |                |                 |                         |                     |                 |             |   |
|   |                |                 |                         |                     |                 |             |   |
| 3 | Dashboa        | ard             |                         |                     |                 |             |   |
|   | Users          | Groups          | Documents               | Workflows           | Training        | Assessments |   |
|   |                |                 | Looks like there are no | assessments running | g at this time. |             | - |
|   |                |                 |                         |                     |                 |             |   |
|   |                |                 |                         |                     |                 |             |   |
|   |                |                 |                         |                     |                 |             |   |

#### Accessing Analytics

- Navigate to your PowerDMS homepage.
- Select the Reports icon on the far-left dark blue menu.

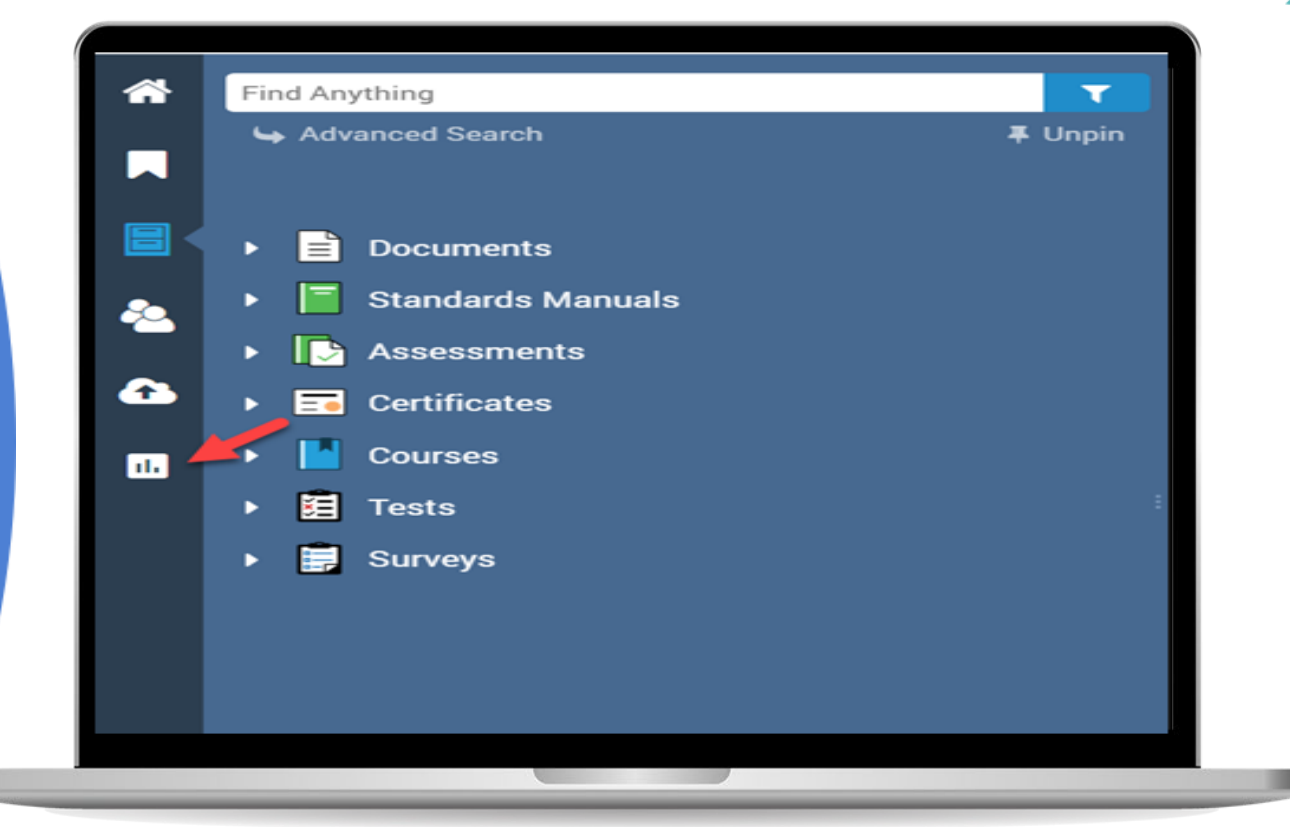

#### Select your Report or Dashboard

- Select the report or dashboard from the report menu.
- Each report lists summary of information included.

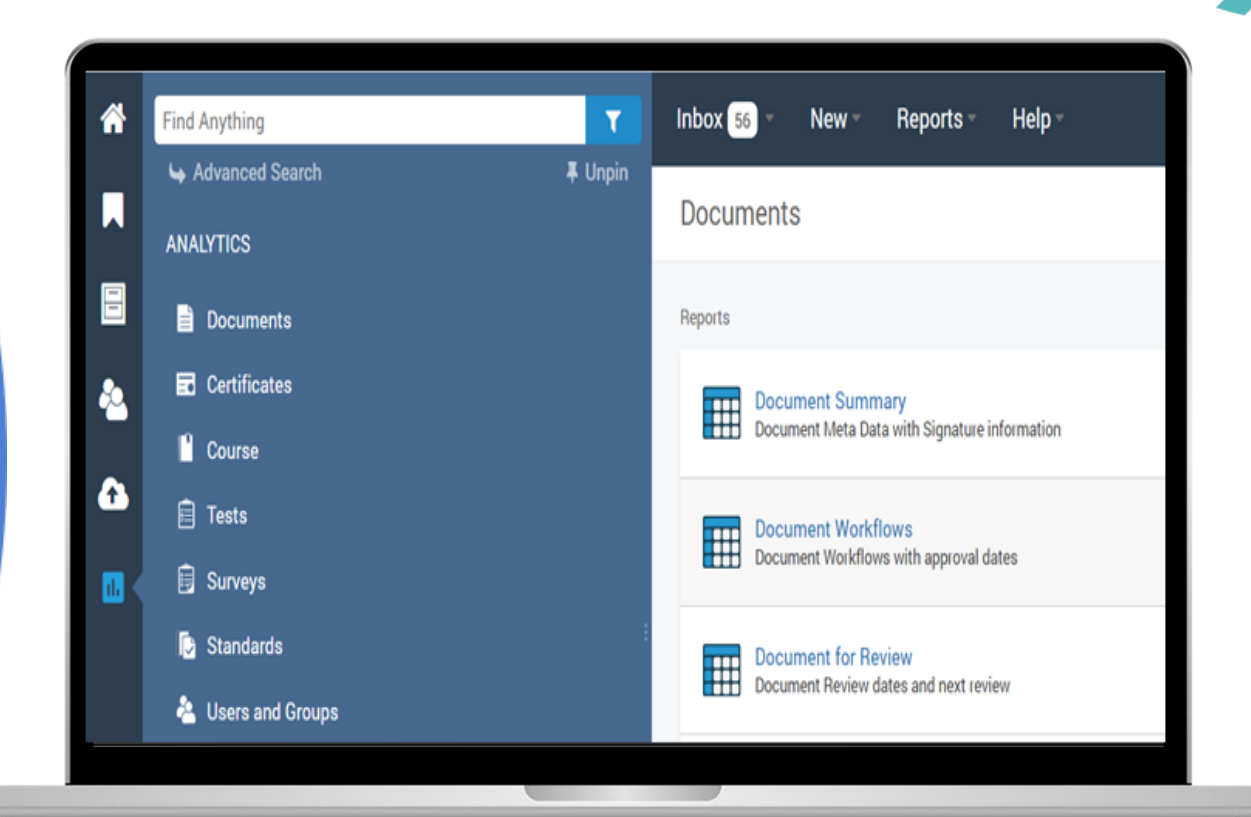

#### Scheduling Report Delivery

- Once you select the report/dashboard, click the three-dot icon in the upper right corner of the screen and select schedule delivery.
- Navigate through the three tabs settings, filters and advanced options to set up your timing, filtering options and any other applicable options.

|                  |                                     |                           |                      |                   | just n                                                                                     | ow C                                             | Ŧ                            | ÷ |
|------------------|-------------------------------------|---------------------------|----------------------|-------------------|--------------------------------------------------------------------------------------------|--------------------------------------------------|------------------------------|---|
| Has D            | raft                                | Description               | Tag                  | £3                | Clear cache and                                                                            | i refresh                                        | îctrl≠                       |   |
| is               | any value                           | is any value              | is a                 |                   |                                                                                            |                                                  |                              |   |
|                  |                                     |                           |                      | $\overline{\Phi}$ | Download                                                                                   |                                                  | altî∕D                       |   |
|                  |                                     |                           |                      |                   |                                                                                            |                                                  |                              |   |
|                  |                                     |                           | -                    |                   | Schedule delive                                                                            | ry                                               | alt@S                        |   |
| nma              | ry Table                            | _                         |                      | •                 | Viewer time zon                                                                            | ry<br>ne                                         | altî}S                       |   |
| nma              | ary Table<br>Total                  | Archived                  | Total                |                   | Viewer time zor<br>America - New Yor<br>Publishe                                           | ry<br>ne<br>rk<br><b>Publis</b>                  | alt@S                        |   |
| nma<br>1t        | ary Table<br>Total<br>Workflow      | Archived<br>Revision      | Total<br>Signat      | œ                 | Viewer time zon<br>America - New Yon<br>Publishe<br>d                                      | ry<br>ne<br>rk<br>Publis<br>d                    | alt <sub>û</sub> S           |   |
| nma<br>it        | nry Table<br>Total<br>Workflow<br>s | Archived<br>Revision      | Total<br>Signat<br>s | œ                 | Viewer time zon<br>America - New Yor<br>Publishe<br>d<br>Signature                         | ry<br>ne<br>k<br>Publis<br>d<br>Signat           | altĝS<br>sne<br>ture         |   |
| nma<br>it<br>;/  | Total<br>Workflow<br>s              | Archived<br>Revision      | Total<br>Signat<br>s | œ                 | Schedule delive<br>Viewer time zon<br>America - New Yor<br>Publishe<br>d<br>Signature<br>s | ry<br>ne<br>k<br>Publis<br>d<br>Signat<br>s Nee  | altî}S<br>sne<br>ture<br>ded |   |
| nma<br>it<br>; / | Total<br>Workflow<br>s              | Archived<br>Revision<br>0 | Total<br>Signat<br>s | œ                 | Viewer time zon<br>America - New Yor<br>Publishe<br>d<br>Signature<br>s<br>0               | ry<br>ne<br>k<br>Publis<br>d<br>Signat<br>s Need | altĝS<br>sne<br>ture<br>ded  | - |

#### Downloading Report

- Once you select the report/dashboard, click the three-dot icon in the upper right corner of the screen and select Download.
- Choose your format, paper size and apply additional criteria
- Note: Always Click box to expand tables to show all results (1000 limit within web app)

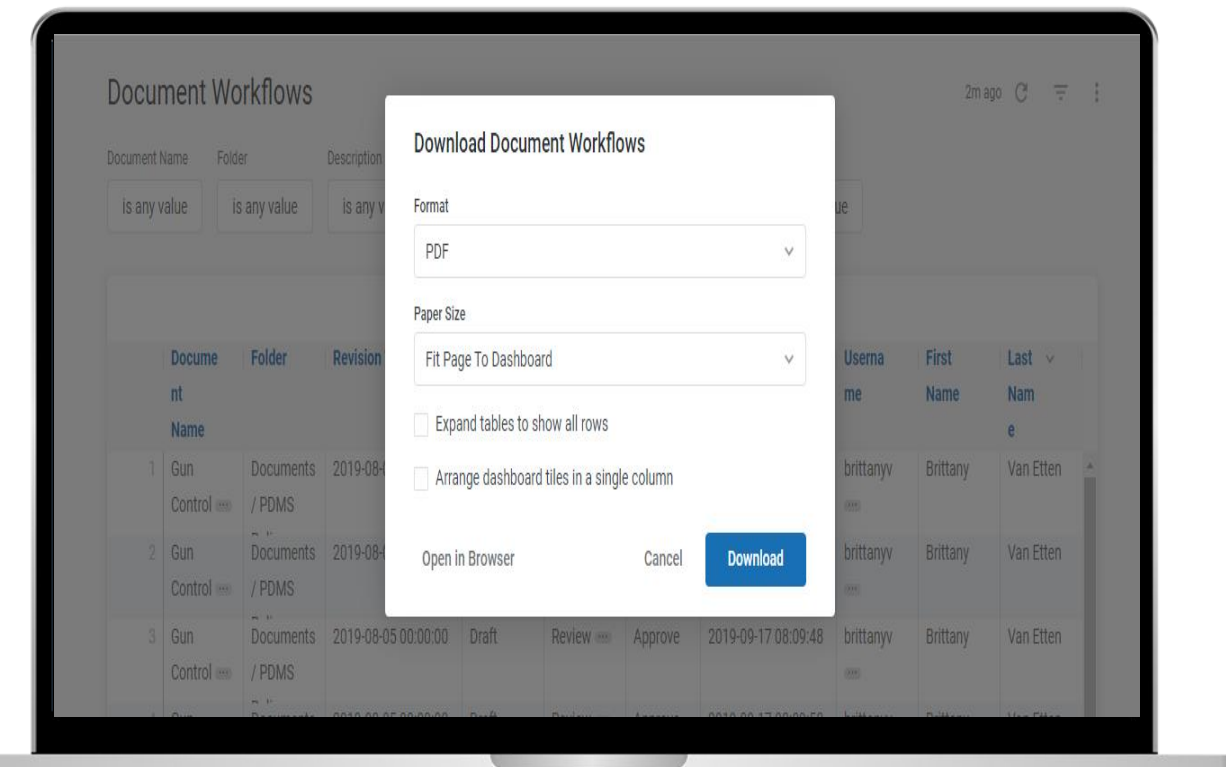

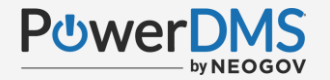

### Scenario 1:

You are a new PowerDMS administrator and are unsure what privileges your users have in PowerDMS. What Dashboard or Report should you use?

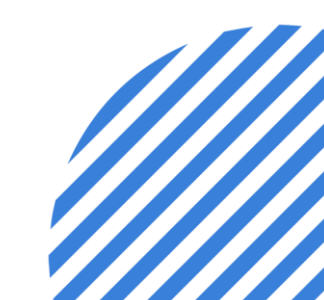

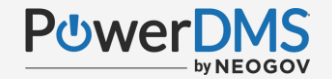

### **Scenario 1 Resolution:**

Navigate to Analytics in PowerDMS>Click Users and Groups>Click Privileges Overview in the Dashboard section

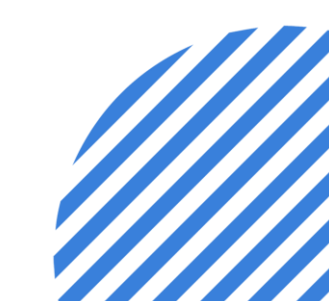

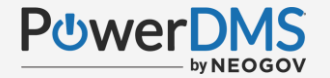

### Scenario 2:

You have a new user to enter in PowerDMS. What is the best way to add this user into their group?

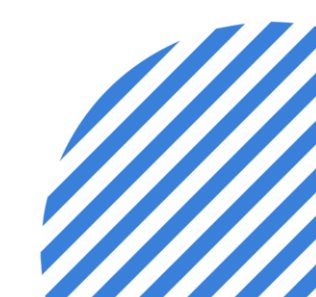

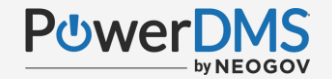

### **Scenario 2 Resolution:**

Navigate to the Group and User section from the PowerDMS Homepage. Hover over the three-dot menu beside the group you want to add the user and click Add User.

Enter the mandatory criteria along with any additional information and click save.

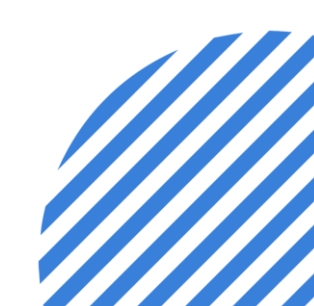

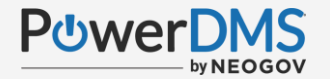

### Scenario 3:

You want to view all outstanding assignments for your groups and users. What is the quickest way to view outstanding assignments?

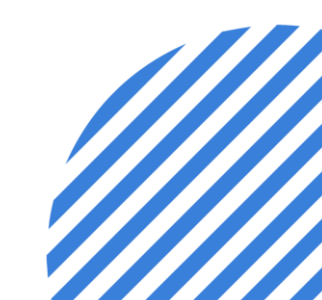

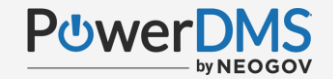

### **Scenario 3 Resolution:**

Navigate to the PowerDMS homepage and review the Dashboard.

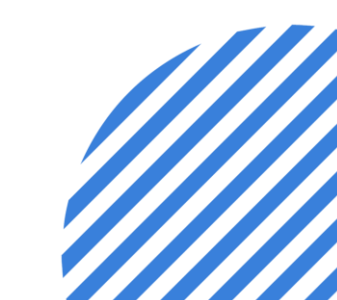

### **Support Resources**

PowerDMS Support Team: 1-888-959-5158 or <a href="mailto:support@powerdms.com">support@powerdms.com</a>

Success Community Articles:

- PowerDMS Analytics
- <u>Filtering Reports</u>
- <u>Scheduling & Sending Reports with Analytics</u>
- <u>Getting Started with PowerDMS University</u>

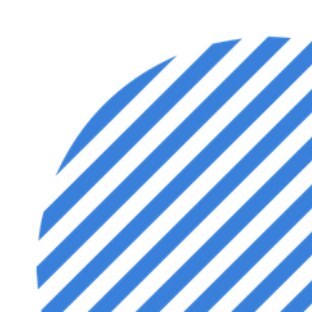

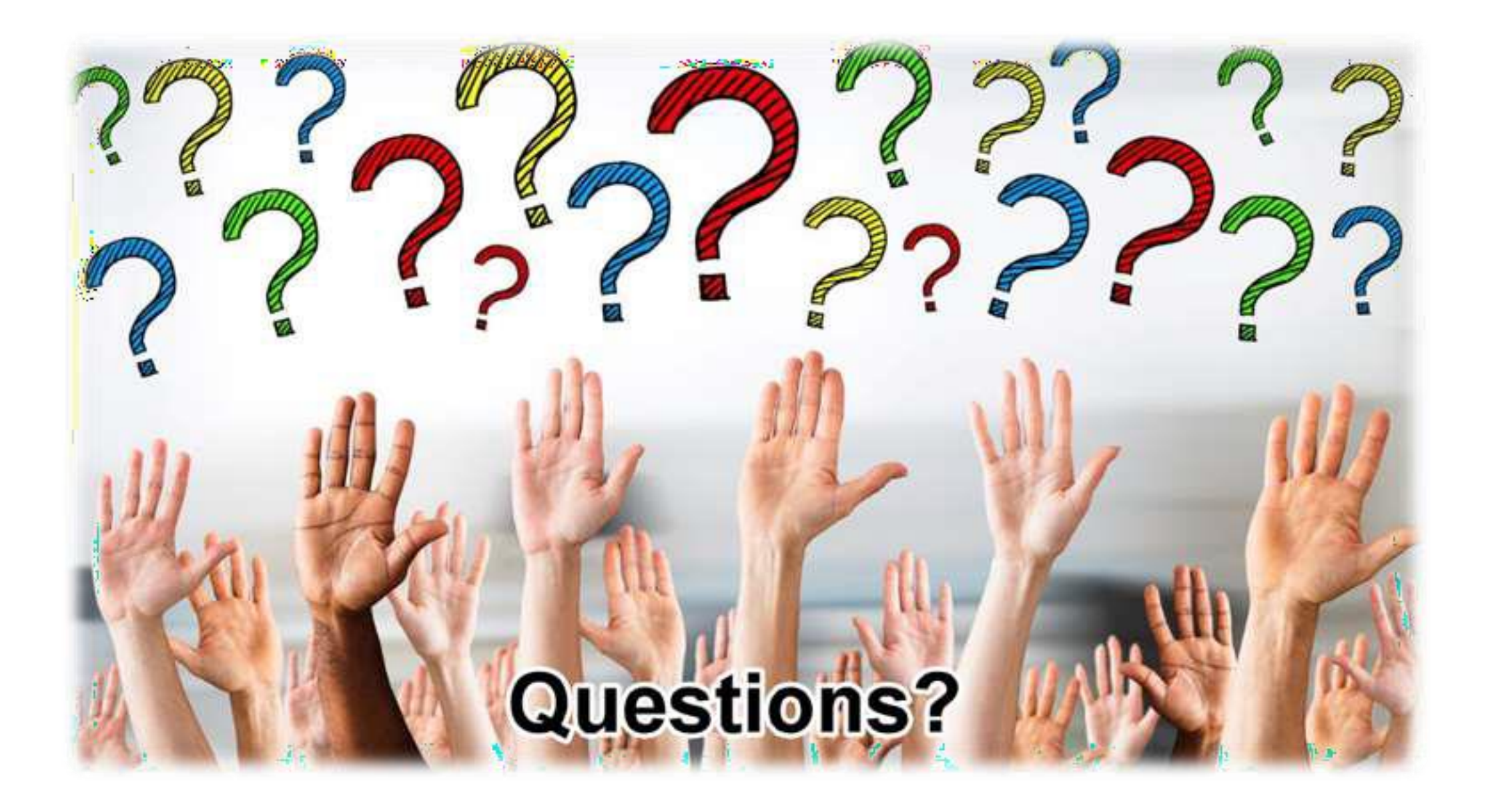